## URF Committee Quick Guide

| Penn | Key Login                                                                    | Penn WebLogin   Log in to gain access to many protected University web resources.   PennKey   Username   Password   Log in                                           | Welcome back, Name<br>Please select a role to continue<br>Applicant Reviewer     |
|------|------------------------------------------------------------------------------|----------------------------------------------------------------------------------------------------|----------------------------------------------------------------------------------|
|      |                                                                              |                                                                                                    |                                                                                  |
| 2    | REVIEWER DAS<br>"Review Dashboa<br>Click the blue "St<br>Click "Start" again | SHBOARD: Return to this<br>ard" in the top red area.<br>tart" button to see the grar<br>n to see and review an inc                                                   | page at any time by clicking<br>nts to review.<br>dividual grant.                |
| 2    | REVIEWER DAS<br>"Review Dashboa<br>Click the blue "St<br>Click "Start" again | SHBOARD: Return to this<br>ard" in the top red area.<br>tart" button to see the gran<br>n to see and review an inc<br>University Research Found<br>Conference Grants | page at any time by clicking<br>nts to review.<br>dividual grant.<br>ation Grant |

Eall21--5207472340 LastName

Last2

Fall21--7817596217

Research Grant

Biomedical Science

Research Grant Biomedical Science Sez Reviewer 3 Sez Reviewer 4

Sez Reviewer 1 Sez Reviewer 2

O

O

START

START

...

...

3

## **READ THE APPLICATION:**

The left screen contains the application

A. Click the middle "Application" link to see all pieces of the application

B. Use the gray "Jump to" dropdown to go to a specific section, or simply scroll through the application

C. Alternatively, click the blue Download icon to download the whole application

| A. See the                                             |               |
|--------------------------------------------------------|---------------|
| application                                            | ۵             |
| SUMMARY APPLICATION                                    | REVIEWS       |
| Jump to +                                              | C. Download   |
| Application                                            | all or pieces |
| Applicant Information Form                             | -             |
| Abstract/Summary                                       | leted:        |
| Proposal                                               |               |
| PI Biographical Sketch                                 |               |
| Sponsored Research Support                             |               |
| Undergraduate Research Mentorship (optional and encour | aged)         |
| Budget                                                 | al:           |
| Appendix - Additional Uploads                          |               |
| School:                                                |               |
| Perelman School of Medicine                            |               |

## YOUR SCORE/CRITIQUE: The right screen is for your score and comments.

Score from the dropdown and critique in the textbox.

Click the gray "Save Draft" button as you work or to later complete your review.

Click the blue "Mark as Complete" button when done.

Comments will be shared with review panel members **AND applicants**. Please do not include statements that indicate whether the proposal should or should not be funded. Reviewers remain anonymous.

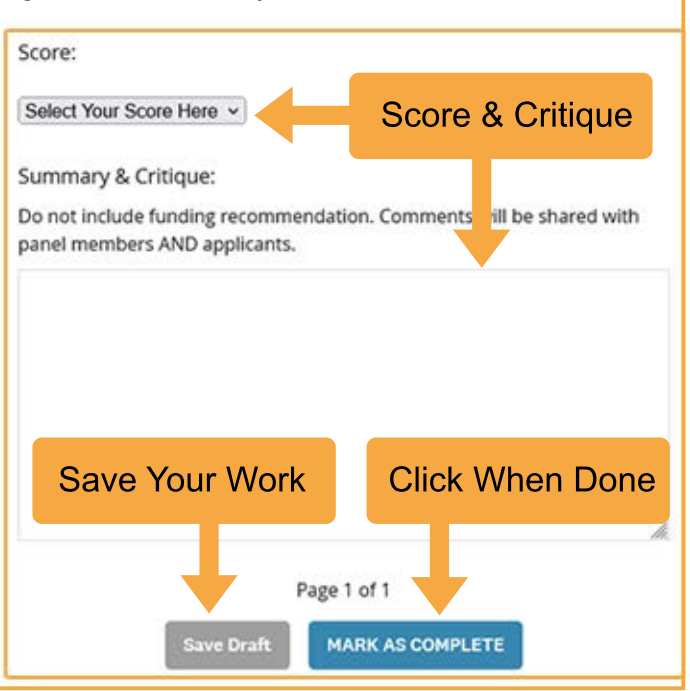